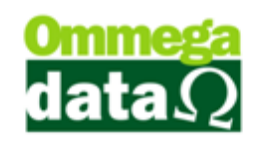

## Instalação do Troll

Neste módulo aprenderemos a realizar a instalação do Sistema Troll e todas as configurações necessárias. Alguns passos serão necessários para instalar o sistema Troll, conforme descritos abaixo:

- ▶ Identificar versão do sistema operacional (32 bits ou 64 bits).
- Sistema é compatível com os sistemas operacionais Windows XP, Vista, 7,

8.

➢ Baixar o instalador/atualizador da versão no site <u>www.omegadata.com.br</u> − Downloads (ex. <u>Troll versão 925 x32</u> ou <u>Troll versão 925 x64</u>) − Caso cliente utilizar ECF baixar também o instalador do Troll-PDV (<u>TrollPDV 1.04 versão 918</u>).

 Ao executar o instalador/atualizador abrirá o assistente de instalação do Troll;

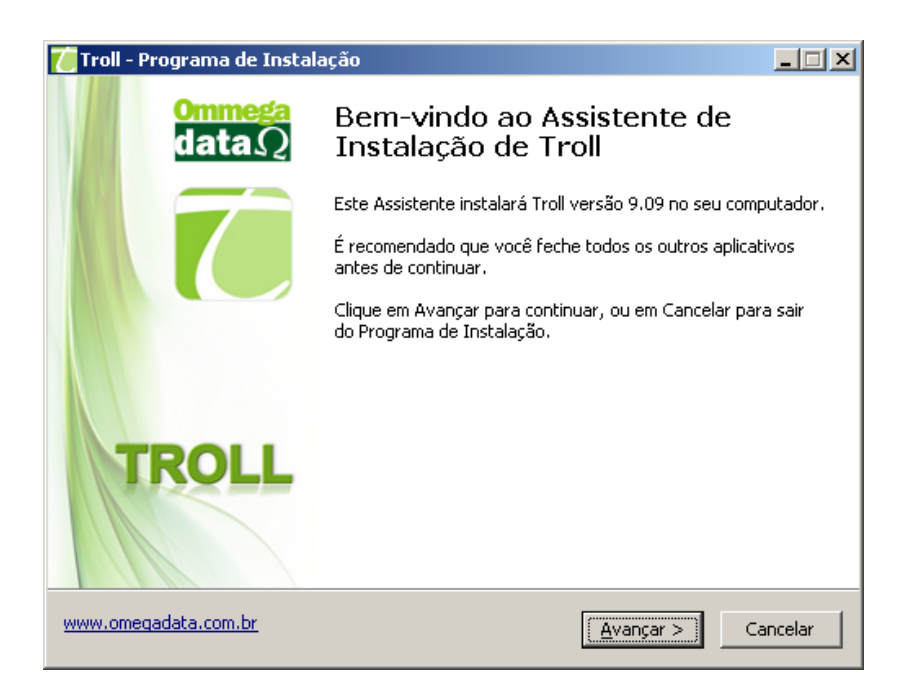

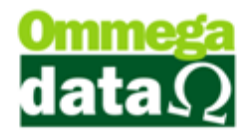

#### 2. Após abrirá a tela com contrato de licença de usuário clique no botão

avançar;

| 🚺 Troll - Programa de Instalação                                                                                                    | - II X              |
|----------------------------------------------------------------------------------------------------|---------------------|
| <b>Contrato de Licença de Uso</b><br>Por favor, leia as seguintes informações importantes antes de continuar.                           | $\hat{\mathcal{L}}$ |
| Por favor, leia o seguinte Contrato de Licença de Uso. Você deve aceitar os termos do<br>Contrato antes de prosseguir com a instalação. | )                   |
| DMMEGA DATA INFORMATICA                                                                                                    | ]                   |
| CONTRATO DE LICENCIAMENTO DE USUÁRIO-FINAL                                                                                              |                     |
| LEIA ATENTAMENTE O CONTRATO DE LICENCIAMENTO A SEGUIR.<br>AO INSTALAR OU RODAR ESTE SOFTWARE, VOCÊ ACEITA E                             | 1                   |
| <ul> <li>Eu aceito os termos do ⊆ontrato</li> <li>Eu não aceito os termos do Contrato</li> </ul>                                        |                     |
| www.omegadata.com.br < <u>Y</u> oltar <u>A</u> vançar > Canc                                                                            | elar                |

3. Em seguida selecione a pasta onde será instalado o sistema, por padrão trará C:\Troll (avançar);

| 🍊 Troll - Programa de Instalação 📃 🗌 🗙                                                                 |
|----------------------------------------------------------------------------------------------------|
| Selecione o Local de Destino<br>Onde Troll deve ser instalado?                                         |
| O Programa de Instalação instalará Troll na seguinte pasta.                                            |
| Para continuar, clique em Avançar. Se você deseja escolher uma pasta diferente,<br>clique em Procurar. |
| C:\Trol                                                                                                |
|                                                                                                    |
|                                                                                                    |
|                                                                                                    |
|                                                                                                    |
| São necessários pelo menos 4,7 MB de espaço livre em disco.                                            |
| www.omegadata.com.br < Voltar Avançar > Cancelar                                                       |

4. Na próxima tela selecionar opção para Configurar Servidor – PostgresSQL

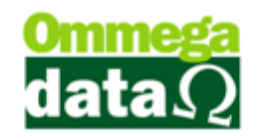

a) Criar banco de dados inicial;

| 🍊 Troll - Programa de Instalação                                                              |                                                                              |
|-----------------------------------------------------------------------------------------------|------------------------------------------------------------------------------|
| Selecionar Componentes<br>Quais componentes devem ser instalados?                             |                                                                              |
| Selecione os componentes que você quer in:<br>você não quer instalar. Clique em Avançar c<br> | stalar; desmarque os componentes que<br>uando estiver pronto para continuar. |
| O Configurar Terminal                                                                         | <b>▲</b>                                                                     |
| O Configurar Servidor - PosgreSQL 9.2.4                                                       | 70,2 MB                                                                      |
| - O Criar banco de dados inicial                                                              | 20,6 MB                                                                      |
| - O Criar banco de dados vazio                                                                | 20,6 MB                                                                      |
| 🛄 🖸 Não criar banco de dados                                                                  |                                                                              |
| O Atualização do sistema                                                                      |                                                                              |
| ODBC                                                                                          |                                                                              |
| 🗹 Instalar programas                                                                          | 166,7 MB                                                                     |
| 🔤 🗹 Retaguarda                                                                                | 0,4 MB                                                                       |
| Front                                                                                         | 0,4 MB 👻                                                                     |
| A seleção atual requer pelo menos 247,1 ME                                                    | ) de espaço em disco.                                                        |
| www.omegadata.com.br                                                                          | < <u>V</u> oltar <u>Avançar</u> > Cancelar                                   |

5. Escolha os módulos que serão utilizados pela empresa e clique no botão

#### avançar;

| Troll - Programa de Instalação                                                                                      |                                                     |
|----------------------------------------------------------------------------------------------------|-----------------------------------------------------|
| Selecionar Componentes<br>Quais componentes devem ser instalados?                                                   | $\overline{\mathcal{C}}$                            |
| Selecione os componentes que você quer instalar; desmar<br>você não quer instalar. Clique em Avançar quando estiver | rque os componentes que<br>r pronto para continuar. |
| O Atualização do sistema                                                                                            |                                                     |
| ODBC                                                                                                    | 166 7 MB                                            |
|                                                                                                    | 0.4 MB                                              |
| Front                                                                                                    | 0,4 MB                                              |
| FR-DOC                                                                                                    | 0,3 MB                                              |
| 🛛 🗹 Result - Módulo Financeiro                                                                                      | 0,3 MB                                              |
| Etiquetas - Módulo Emissor de Etiquetas                                                                             | 0,5 MB                                              |
| Quiosque - Módulo de Consulta de Preços                                                                             | 0,2 MB                                              |
| Emissores - Modulo cadastro de Emissor                                                                              | 0,4 MB 💌                                            |
| A seleção atual requer pelo menos 228,5 MB de espaço er                                                             | m disco.                                            |
| www.omegadata.com.br < <u>V</u> oltar                                                                               | <u>Avançar &gt;</u> Cancelar                        |

Somente jogam os aplicativos na pasta do Troll os mesmos só serão habilitados de acordo com a licença contratada.

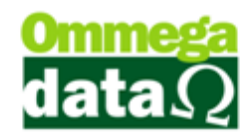

6. Próximo passo é escolher local onde ficará o banco de dados, por padrão

#### traz a pasta C:\TROLLDB9.2;

| 🝊 Troll - Programa de Instalação                                                   |                         |
|------------------------------------------------------------------------------------|-------------------------|
| Selecione a pasta do Banco de dados.<br>Onde o banco de dados devem ser instalado? | $\overline{\mathbf{C}}$ |
| Selecione a pasta onde será instalado o PostgreSQL e clique em Avança              | ar.                     |
| Et\TrolDB9.2                                                                       | P <u>r</u> ocurar       |
|                                                                                    |                         |
|                                                                                    |                         |
|                                                                                    |                         |
|                                                                                    |                         |
|                                                                                    |                         |
|                                                                                    |                         |
|                                                                                    |                         |
| www.omegadata.com.br < Voltar Avançar                                              | > Cancelar              |

7. Escolha porta e nome do Banco de Dados a ser instalado, por padrão vem

a porta 5432 e base Troll (avançar)

| 🌈 Troll - Programa de Instalação                            |                                    |                         |
|-------------------------------------------------------------|------------------------------------|-------------------------|
| <b>Opções de Instalação</b><br>Parâmetros do banco de dados |                                    | $\overline{\mathbf{C}}$ |
| Por favor selecione os parâmetros do banco                  | de dados.                          |                         |
| Porta:                                                      |                                    |                         |
| 5432                                                        |                                    |                         |
| Banco de dados:                                             |                                    |                         |
| troll                                                       |                                    |                         |
|                                                             |                                    |                         |
|                                                             |                                    |                         |
|                                                             |                                    |                         |
|                                                             |                                    |                         |
|                                                             |                                    |                         |
|                                                             |                                    |                         |
| www.omegadata.com.br                                        | < <u>V</u> oltar <u>A</u> vançar > | Cancelar                |

8. Durante a instalação poderão ocorrer alguns erros, como por exemplo, o erro abaixo, que é a falta da dll "MSVCR100.dll" na pasta systerm32 do Windows.

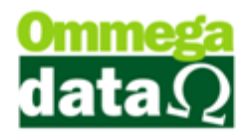

| psql.exe | - Não foi possível localizar componente 🗙 🔀                                                                                          |
|----------|----------------------------------------------------------------------------------------------------|
| 8        | Este aplicativo não pôde ser iniciado porque não foi encontrado MSVCR100.dll. A reinstalação do aplicativo pode corrigir o problema. |
|          | <u>ОК</u>                                                                                                    |
|          |                                                                                                    |

9. Deverá ser selecionada a pasta para backup, por padrão vemC:\TROLLBACKUP e clique no botão avançar;

| 🍊 Troll - Programa de Instalação                                         |                                  |                         |
|--------------------------------------------------------------------------|----------------------------------|-------------------------|
| Selecione a pasta para os backups.<br>Onde os backups devem ser criados? |                                  | $\overline{\mathbf{C}}$ |
| Selecione a pasta onde serão salvos os bac                               | kups e clique em Avançar.        |                         |
| c:\TrollBackup                                                           |                                  | P <u>r</u> ocurar       |
|                                                                          |                                  |                         |
|                                                                          |                                  |                         |
|                                                                          |                                  |                         |
|                                                                          |                                  |                         |
|                                                                          |                                  |                         |
|                                                                          |                                  |                         |
|                                                                          |                                  |                         |
| www.omegadata.com.br                                                     | < <u>V</u> oltar <u>A</u> vançar | > Cancelar              |

10. Selecionar pasta onde o sistema irá jogar os atalhos no menu iniciar, e clique em avançar;

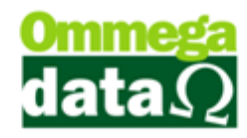

| 🍊 Troll - Programa de Instalação                                                                                |         |
|----------------------------------------------------------------------------------------------------|---------|
| <b>Selecionar a Pasta do Menu Iniciar</b><br>Onde o Programa de Instalação deve colocar os atalhos do programa? | 7       |
| O Programa de Instalação irá criar os atalhos do programa na seguinte pa:<br>do Menu Iniciar.                   | sta     |
| Clique em Avançar para continuar. Se você quiser escolher outra pasta, clique em<br>Procurar.                   |         |
| Troll Procurar.                                                                                                 |         |
|                                                                                                    |         |
| 🔲 <u>N</u> ão criar uma pasta no Menu Iniciar                                                                   |         |
| www.omegadata.com.br <⊻oltar Avançar > Ca                                                                       | incelar |

**11.** Poderá ser criado o atalho do sistema na área de trabalho selecionando a opção abaixo clique em avançar

| 🍊 Troll - Programa de Instalação                                                           |                                      | - 🗆 🗵                   |
|--------------------------------------------------------------------------------------------|--------------------------------------|-------------------------|
| <b>Selecionar Tarefas Adicionais</b><br>Quais tarefas adicionais devem ser executa         | das?                                 | $\overline{\mathbf{C}}$ |
| Selecione as tarefas adicionais que você de<br>enquanto instala Troll e clique em Avançar. | seja que o Programa de Instalação ex | ecute                   |
| Ícones adicionais:                                                                         |                                      |                         |
| Criar um ícone na Área de Trabalho                                                         |                                      |                         |
|                                                                                            |                                      |                         |
| www.omegadata.com.br                                                                       | < <u>V</u> oltar <u>A</u> vançar >   | Cancelar                |

12. Após as configurações, o sistema estará pronto para iniciar a instalação.(instalar)

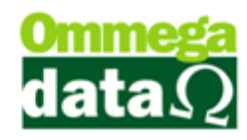

| 🍊 Troll - Programa de Instalação                                                                                                    |                                     |                          |
|----------------------------------------------------------------------------------------------------|-------------------------------------|--------------------------|
| <b>Pronto para Instalar</b><br>O Programa de Instalação está pronto para con<br>computador.                                                             | neçar a instalação de Troll no seu  | $\overline{\mathcal{C}}$ |
| Clique Instalar para iniciar a instalação, ou cliqu<br>alterar alguma configuração.                                                                     | e em Voltar se você quer revisar ou |                          |
| Local de destino:<br>C:\Troll                                                                                                    |                                     | -                        |
| Tipo de Instalação:<br>Componentes                                                                                                    |                                     |                          |
| Componentes selecionados:<br>Configurar Servidor - PosgreSQL 9.2.4<br>Criar banco de dados inicial<br>ODBC<br>Instalar programas<br>Retaguarda<br>Front |                                     | _                        |
| <u>_</u>                                                                                                    | <u>•</u>                            |                          |
| www.omegadata.com.br                                                                                                    | < <u>V</u> oltar <u>I</u> nstalar C | ancelar                  |

13. O instalador mostra o progresso da instalação;.

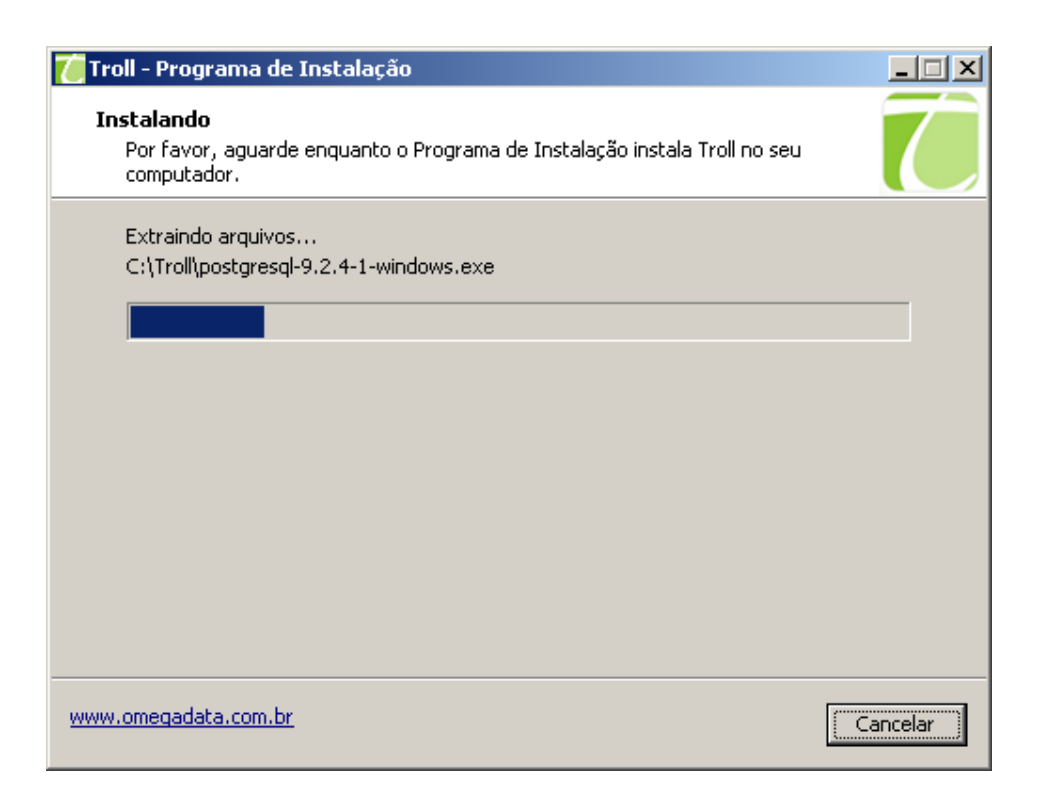

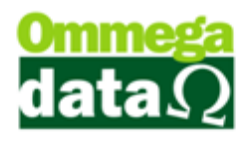

14. Poderá ocorrer erro ResultCode 1, este erro ocorre por falta de permissão

de usuário ou de pasta. Caso ocorra o erro, habilitar o usuário administrador e efetuar a instalação novamente.

| Program | a de Instalação 🛛 🔀                       |
|---------|-------------------------------------------|
| 1       | Erro ao instalar PostgreSQL: ResultCode 1 |
|         | OK                                        |

15. Caso não ocorram os erros ou após corrigidos sistema irá restaurar backup

com banco de dados inicial.

| C:\TrollDB9.2\bin\pg_restore.exe |         |          |          |                                    |  |
|----------------------------------|---------|----------|----------|------------------------------------|--|
| pg_restore:                      | criando | COMMENT  | COLUMN   | aphiscompra.d_aph_data_cadastro    |  |
| pg_restore:                      | criando | COMMENT  | COLUMN   | aphiscompra.t_aph_hora_cadastro    |  |
| pg_restore:                      | criando | COMMENT  | COLUMN   | aphiscompra.i_aph_usua_cadastro    |  |
| pg_restore:                      | criando | COMMENT  | COLUMN   | aphiscompra.d_aph_data_atualizacao |  |
| pg_restore:                      | criando | COMMENT  | COLUMN   | aphiscompra.t_aph_hora_atualizacao |  |
| pg_restore:                      | criando | COMMENT  | COLUMN   | aphiscompra.i_aph_usua_atualizacao |  |
| pg_restore:                      | criando | COMMENT  | COLUMN   | aphiscompra.n_aph_qtd_entregue     |  |
| pg_restore:                      | criando | COMMENT  | COLUMN   | aphiscompra.n_aph_vlr_venda        |  |
| pg_restore:                      | criando | TABLE aj | produtos |                                    |  |
| pg_restore:                      | criando | COMMENT  | TABLE a  | aprodutos                          |  |
| pg_restore:                      | criando | COMMENT  | COLUMN   | aprodutos.ccodproduto              |  |
| pg_restore:                      | criando | COMMENT  | COLUMN   | aprodutos.ctipproduto              |  |
| pg_restore:                      | criando | COMMENT  | COLUMN   | aprodutos.cdesproduto              |  |
| pg_restore:                      | criando | COMMENT  | COLUMN   | aprodutos.crefporduto              |  |
| pg_restore:                      | criando | COMMENT  | COLUMN   | aprodutos.cbarproduto              |  |
| pg_restore:                      | criando | COMMENT  | COLUMN   | aprodutos.cpveproduto              |  |
| pg_restore:                      | criando | COMMENT  | COLUMN   | aprodutos.cpcuproduto              |  |
| pg_restore:                      | criando | COMMENT  | COLUMN   | aprodutos cpcoproduto              |  |
| pg_restore:                      | criando | COMMENT  | COLUMN   | aprodutos.cuniproduto              |  |
| pg_restore:                      | criando | COMMENT  | COLUMN   | aprodutos.cqtdproduto              |  |
| pg_restore:                      | criando | COMMENT  | COLUMN   | aprodutos cmaxproduto              |  |
| pg_restore:                      | criando | COMMENT  | COLUMN   | aprodutos.clucproduto              |  |
| pg_restore:                      | criando | COMMENT  | COLUMN   | aprodutos ceidproduto              |  |
| pg_restore:                      | criando | COMMENT  | COLUMN   | aprodutos.cminproduto              |  |
|                                  |         |          |          |                                    |  |

16. Será instalado o serviço do Gerenciador de backup, clique no botão OK;

| Aviso!                                                                               | $\times$ |
|--------------------------------------------------------------------------------------|----------|
| O Gerenciador de backup do Troll - Omega Data Informática foi instalado com sucesso. |          |
| ОК                                                                                   |          |

17. O erro abaixo o sistema não consegue registrar a **PgOleDb.dll** em algumas versões do Windows, porém não influencia na instalação, depois clique em ignorar;

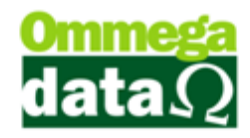

| Erro     | ×                                                                                                    |  |  |  |  |  |  |  |
|----------|----------------------------------------------------------------------------------------------------|--|--|--|--|--|--|--|
| <u>.</u> | C:\WINDOWS\system32\PgOleDb.DLL<br>Não foi possível registrar a DLL/OCX: Reg5vr32 falhou com o código de saída 0x3.                        |  |  |  |  |  |  |  |
|          | Clique em Repetir para tentar novamente, em Ignorar para ignorar este arquivo (não recomendado) ou em Cancelar para cancelar a instalação. |  |  |  |  |  |  |  |
|          | Anular Repetir Ignorar                                                                                                    |  |  |  |  |  |  |  |

#### 18. Instalação concluída. Clique no botão concluir;

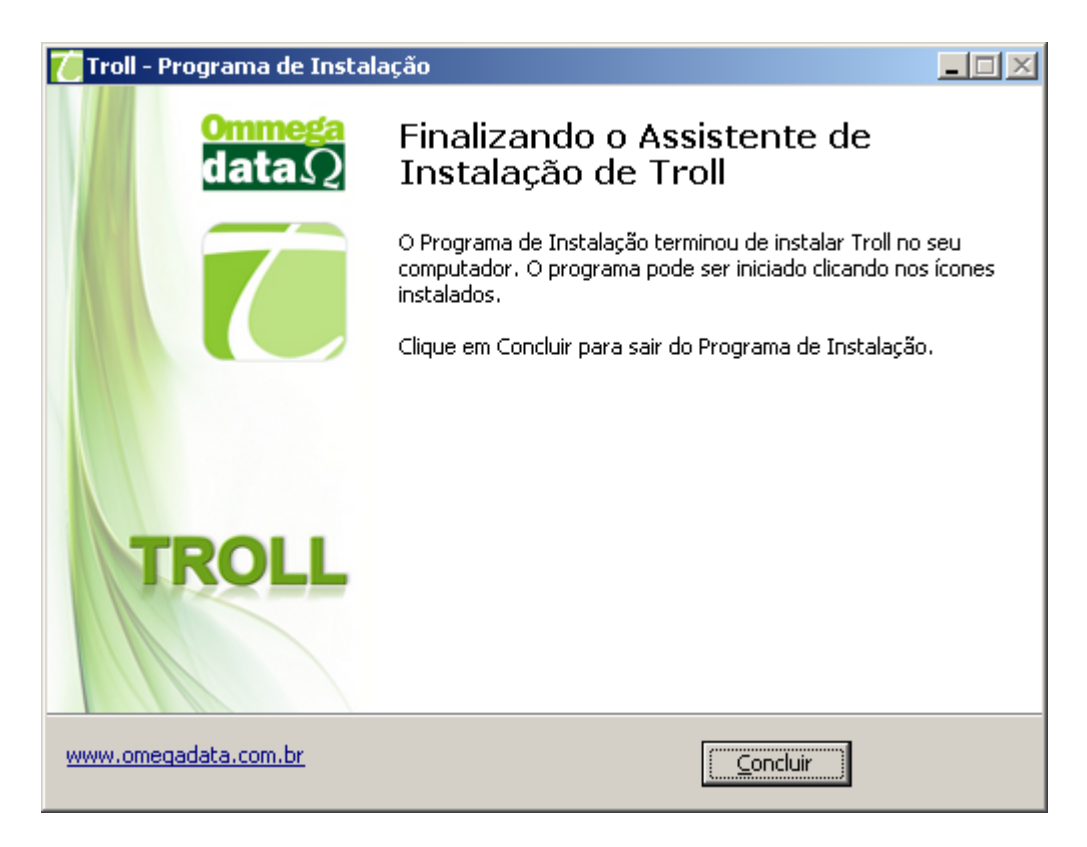

19. Após instalação concluída acessar o retaguarda;

Usuário - administrador

Senha - admin

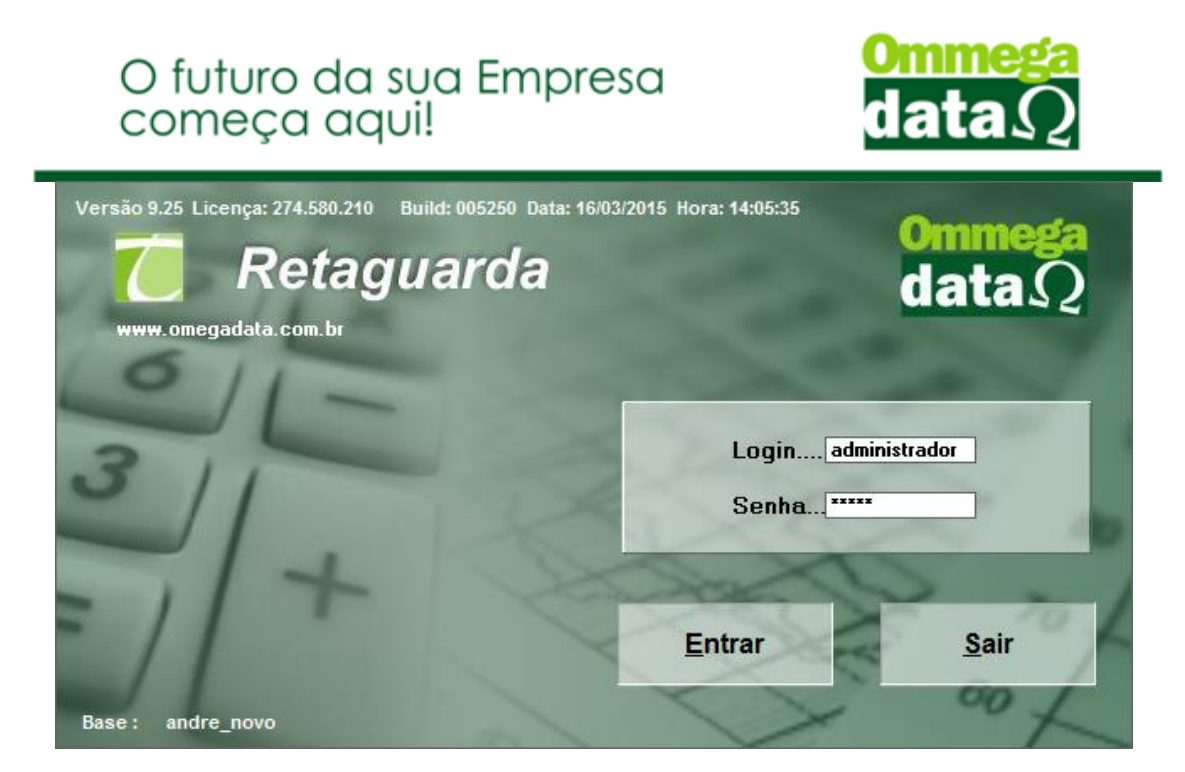

20. Sistema fará a atualização do banco de dados inicial. (sim)

| Atenção                                                                                                 | ×                                |
|----------------------------------------------------------------------------------------------------|----------------------------------|
| 0 Banco de Dados será Atualizado para Versão 925<br>Build: 5250<br>Deseja Prosseguir com a Atualização? | 5                                |
| <u>S</u> im <u>N</u> ão                                                                                 |                                  |
| Solos. A atualização deve ser efe                                                                       | etuada pois a base inicial não é |

21. Após a atualização deverá ser registrado o número de série (registrar).

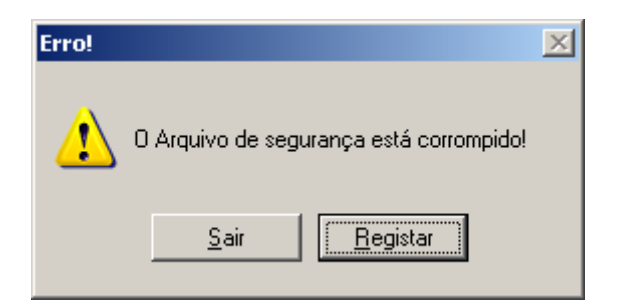

22. O número de série é composto 12 dígitos e será liberado pelo setor financeiro.

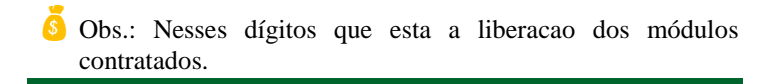

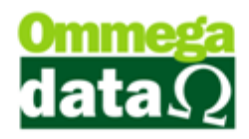

| 📶 Registro do Troll - Cadastro de senha                                                    |                         |  |  |  |  |  |  |  |
|--------------------------------------------------------------------------------------------|-------------------------|--|--|--|--|--|--|--|
| Número Série: 000.000.000 Salvar                                                           |                         |  |  |  |  |  |  |  |
| O número de série precisa ser (re)cadastrado.<br>Obtenha o novo número através do suporte. |                         |  |  |  |  |  |  |  |
| Versão 9.09                                                                                |                         |  |  |  |  |  |  |  |
| Senha:                                                                                     | Dígito: O               |  |  |  |  |  |  |  |
| Ativar (F5)                                                                                | ne 🔀 <u>S</u> air (F12) |  |  |  |  |  |  |  |
| c98a3aeff49735f5388ca6bc184700d6                                                           |                         |  |  |  |  |  |  |  |

23. Após salvar o número de série deverá ser ativado online (caso cliente não

possua internet, o número de ativação será disponibilizado pelo financeiro).

| Aviso do Sistema              |  |  |
|-------------------------------|--|--|
| Senha cadastrada com sucesso! |  |  |
| <u>D</u> k                    |  |  |